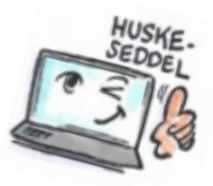

| Sådan får du Notes til automatisk at markere cc-mail                                      |                                                                                                    |                                                                                                  |
|-------------------------------------------------------------------------------------------|----------------------------------------------------------------------------------------------------|--------------------------------------------------------------------------------------------------|
| Hvad skal du?                                                                             | Hvordan gør du?                                                                                                    | Hvor er det?                                                                                     |
| Indstille Notes<br>så en CC-mail<br>automatisk<br>vises med et<br>ikon<br>(en tom cirkel) | Vælg Filer > Indstillinger.                                                                                                    | Filer     Redig       Åbn     Abn       Udskriv     Indstillinger       Egenskaber     Sikkesbed |
|                                                                                           | Vælg <b>E-Mail &gt; Modtagerikoner</b>                                                                                                    | nderfarver Modtagerikoner                                                                        |
|                                                                                           | Sæt et flueben i<br><b>E-mail, der er sendt til mig som cc</b>                                                                                              | O 🔽 E-mail, der er sendt til mig som cc                                                          |
|                                                                                           | CC-mail vises nu i indbakken med en hvid<br>cirkel.<br>TIP: Du kan trække modtagerikon-feltet hen<br>ved siden af afsendernavn, så er det lettere<br>at se. | <ul> <li>☑ !Who</li> <li>▶ ● Subject</li> <li>☑ Public</li> <li>☑ Datakursei</li> </ul>          |

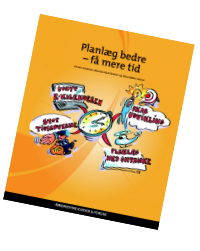